## HP Prime -laskimen muistin nollaus YO-koetta varten

HP Prime -laskimen muisti nollataan seuraavien ohjeiden mukaan ylioppilaskirjoituksia varten. Laskin palautuu täysin tehdasasetuksiin ja kaikki laskimen muistissa oleva tieto poistuu.

1. Paina pohjaan näppäimet, joissa on F, C, ja O -kirjaimet. Pidä näppäimet pohjassa ja paina On -näppäimestä laskin käyntiin. (kuva 1).

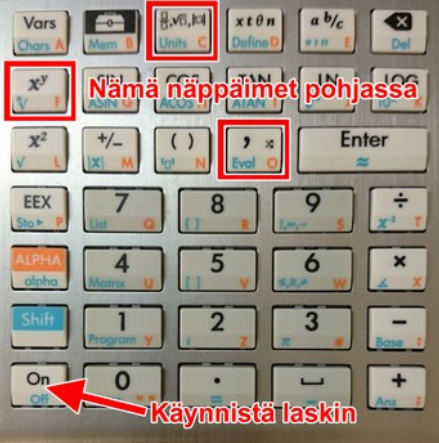

*Kuva 1:* Käynnistä laskin näppäimet F, C ja O pohjassa.

2. Pidä näppäimet pohjassa kunnes kuvan 2 valikko tulee esille. Jos valikkoa ei tule, vaan laskin käynnistyy normaalisti, sammuta laskin ja palaa kohtaan 1.

| DATA: V0.045.630   | OS(1M):V8291114.633 |
|--------------------|---------------------|
| ADPT IN :          | BOOT ARMUboot V13   |
| Samsung K9K2G08U0M | 256MB SLC           |
| 1.L/B TEST         | 8.TP FW Refresh     |
| 2.M/B TEST         | 9.RESET             |
| 3.F/A TEST         | A.Version Info      |
| 4.FLS Utility      |                     |
| 5.Evaluation       |                     |
| 6.Reliability      |                     |
| 7.USB TEST         |                     |

Kuva 2: Diagnostiikkatilan päävalikko

3. Kuvan 2 valikossa paina näppäintä 4 (FLS Utility), jolloin pääset kuvan 3 valikkoon.

| FLAS              | H UTILITY |  |
|-------------------|-----------|--|
| L.Boot&Bios Check | Sum       |  |
| 2.N-Flash INFO    |           |  |
| B.Format Disk C   | · ·       |  |

Kuva 3: Flash utility valikko

- 4. Kuvan 3 valikossa paina näppäintä 3 (Format Disk C) eli laskimen muistin tyhjennys.
- 5. Vahvista laskimen muistin tyhjennys painamalla Enter.
- 6. Kun muisti on tyhjennetty, kuvan 3 valikkoon tulee Format Disk C kohtaan merkintä OK.
- 7. Palaa kuvan 1 valikkoon painamalla Esc-näppäintä.
- 8. Poistu valikosta painamalla 9 (RESET).
- 9. Laskin käynnistyy täysin tehdasasetuksiin palautettuna ja muisti tyhjennettynä.

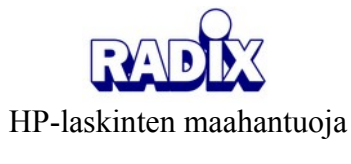